# 博士前期課程

# I. 学生募集内容

# 1. 看護学研究科看護学専攻博士前期課程の目的

高度な専門的知識を発展させ、看護の研究的視点をもつ看護実践者であり、更に臨地教育・指導が出来る 人材を育成します。

## 2. ディプロマポリシー

次に示す能力・素養を身につけ、かつ、所定の単位を修得し、修士論文の審査及び最終試験(口頭試験)に 合格した者に修士(看護学)の、学位を授与します。

- (1) 看護実践能力を高めるための明確な目的意識の堅持
- (2) 現場の看護職者への研究・教育の指導者としての自覚
- (3) 看護の質の向上のための関係職者と連携・協働する力

## 3. カリキュラムポリシー

科目区分は、「共通基盤科目」と「専門科目」で構成されます。「共通基盤科目」は14科目で構成され、「専門 科目」と関連させて科目を選択必修して学びます。

専門科目は、「実践ケア看護学」「地域・在宅看護学」の2領域から成り立ち、それぞれ特論科目、演習科目、 特別研究を一体として学びます。

# 4. アドミッションポリシー

本学大学院看護学研究科博士前期課程の目的を達成するため、アドミッションポリシーを次のように定めて います。

(1) 看護学及び関連領域の基礎的な知識や技術を有する者

(2) 看護学を探求できる科学的な思考能力を有する者

(3)豊かな感受性と高い倫理観をもって看護の向上に寄与する者

# 5. 募集人員

| 研究科·専攻名      | 課 程    | 修業年限 | 募集人員 |
|--------------|--------|------|------|
| 看護学研究科 看護学専攻 | 博士前期課程 | 2年   | 6名   |

# 6. 出願期間·試験日程等

| I 期 | 出願期間  | 2021 年 9月 1日(水)~9月 15日(水)消印有効 |
|-----|-------|-------------------------------|
|     | 試 験 日 | 2021 年 9月 25日(土)              |
|     | 合格発表日 | 2021年10月1日(金)                 |
| Ⅲ期  | 出願期間  | 2022 年 1月 26日(水)~2月 9日(水)消印有効 |
|     | 試 験 日 | 2022年2月19日(土)                 |
|     | 合格発表日 | 2022 年 2月 25日(金)              |

### 7. 試験会場

本学 〒678-0255 兵庫県赤穂市新田380番地の3

#### 8. 募集領域

出願にあたっては、下記より志望する領域を1つ選択してください。領域の概要は P. 12を参照してください。

領域

実践ケア看護学 地域・在宅看護学

# <u>9.</u>入学試験の種類

- (1)一般入学試験
- (2)社会人入学試験
- (3)社会人キャリア推薦入学試験

### 10. 指導教員との事前相談

出願を希望する方は、<u>出願前に必ず</u>、希望する領域の指導教員の連絡先(P. 12参照)に直接メールに て連絡をお願いします。指導教員とは、研究計画等について事前相談を行っていただきます。指導教員の 業績・研究課題は、ホームページで確認してください。

#### 11. 出願資格の事前審査

本要項P.7・8・9記載の出願資格(7)により出願を希望する方は、次の書類を取り揃えて送付し、出願資格の 事前審査を受けてください。

(1)必要書類

|   | 必要書類                   | 摘 要                                                                       |
|---|------------------------|---------------------------------------------------------------------------|
| 1 | 出願資格審查申請書<br>【本学所定様式】※ | 本学所定の用紙(本要項P. 15・16)はパソコン、手書きとも可<br>研究業績(論文、学会発表、院内発表等)があれば、写しを添付<br>すること |
| 2 | 最終学校の卒業証明書             | 最終出身学校の学校長が作成し、厳封したもので発行日から6<br>ヵ月以内のもの                                   |
| 3 | 出願資格審查結果通知用封筒          | 定型封筒(長形3号)に郵便切手 694 円(簡易書留速達料金)を<br>貼り、郵便番号、住所、氏名を明記したもの                  |

※①の様式は、関西福祉大学ホームページまたは、WEB 出願サイトよりダウンロードすることができます。また、②は大学院入学試験出願時の出願書類に充当することができます。

(2)受付期間

受付期間を設けています。下記期間内に必着するように郵送してください。封筒の表に、「出願資格審査申 請書在中」と朱書きし、必ず簡易書留速達郵便としてください。

| 日程  | 受付期間                       |
|-----|----------------------------|
| I 期 | 2021年8月16日(月)~8月24日(火)必着   |
| Ⅱ期  | 2022年 1月 6日(木)~1月18日(火) 必着 |

(3)送付先

〒678-0255 兵庫県赤穂市新田380番地の3 関西福祉大学 入試センター

#### (4)審査結果の通知

審査の結果は、<u>I期:2021年8月30日(月)、II期:2022年1月24日(月)</u>に申請者宛に発送します。

(到着は翌日以降となる見込みです)

※出願資格認定書の有効期限は2年間です。

#### 12. 出願料

(1)出願料 35,000円

### 13. 出願手続

入学試験の出願は、「WEB出願」となります。(詳細は P.37参照)

| STEP <b>1</b>              | STEP 2           | STEP 3                          | STEP 4    |
|----------------------------|------------------|---------------------------------|-----------|
| マイページ登録           登録方法はP40 | <b>WEB出願登録</b>   | クレジットカードや                       | 必要書類を郵送して |
|                            | (出願方法はP37)       | コンビニで出願料を支払う                    | 出願完了!     |
| WEB出願の                     | メリット❶ 24時間WEB出願登 | 録可!( <sup>出顧締切日は17:00まで</sup> ) |           |
| メリット                       | メリット❷ クレジットカード支払 | 仏いOK!                           |           |

<出願書類送付先>

〒678-0255 兵庫県赤穂市新田380番地の3 関西福祉大学 入試センター (締切日当日消印有効)

### 14. 出願上の注意

- (1)出願書類上に不備・不足があった場合は受理できませんので、出願前に十分確認を行ってください。
- (2)病気・負傷や障がい等のために、受験に際し配慮を必要とする可能性がある場合は、必ず出願期間が始まるまでに、本学入試センターへご相談ください。
- (3) 提出された出願書類及び納入された出願料は、返還できません。
- (4)出願手続等で不明な点がある場合は、本学入試センターへ問い合わせてください。

#### 15. 受験についての諸注意

#### 【試験前】

- (1)試験会場は、本要項 P. 41の「試験会場案内」を参照の上、間違いのないよう注意してください。
- (2)下見のための試験会場への立ち入りはできません。したがって、試験当日は、余裕をもって出かけるようにしてください。試験会場は試験開始1時間前から入場できます。
- (3) 受験票は、WEB 出願完了後、WEB 出願サイトからダウンロードできますので、A4 サイズで印刷し、必ず試験当日に持参してください。
- (4)入学志願票に記載した書類送付先住所及び連絡先電話番号に変更が生じた場合は、直ちに本学入試 センターに申し出てください。

【試験当日】

- (1) 必ず受験票を持参してください。試験当日に忘れたり、紛失した場合は、試験会場内の本学係員に申し出て指示を受けてください。
- (2)余裕をもって試験会場に出かけるようにしてください。
- (3)試験教室への入室は、試験開始15分前までに行い、入室後、受験番号と同じ番号の席に着き、受験票を 机上の受験番号シールの横に置いてください。
- (4)試験開始後20分を経過してからの入室は認めません。

(5)試験時間中の退室は認めません。ただし、体調が悪くなった時は監督者に申し出て指示に従ってください。

(6) 試験教室での時計以外の機能の付いた腕時計型端末等の使用は認めません。

(7)試験教室での携帯電話の使用は認めません。電源を切ってかばん等の中に入れておいてください。

(8)受験者以外の試験会場への入場はできません。

### 16. 合格発表

(1)合格発表は、次の方法でのみ行います。

【WEB のマイページ】合格発表日の10時からWEB のマイページで合否の確認ができます。 (マイページのログインは https://www.kusw.ac.jp/mypage)

(2)合否に関わらず、郵送による通知を行いません。

(3) 掲示での発表や電話等による合否の問い合わせには一切応じませんのでご了承ください。

(4)合格発表の情報を(1)の方法以外から閲覧した場合、その内容について本学は関与しません。

(5)合格者には入学手続き等に関する情報をマイページに掲載します。

## 17. 入学手続方法

(1)入学手続期間内に、「マイページ」から入学手続きを行ってください。

- (2)入学手続期間内に納付金を納入し、入学手続に必要な書類の提出は、必ず簡易書留速達(締切日消印 有効)により、行ってください。なお、窓口での納付金受付業務は行いません。期間内に入学手続を完了し ないときは、入学辞退者として取り扱います。
- (3)入学手続期間は次のとおりです。

| 入試区分 | 手続期間                    | 手続内容            |
|------|-------------------------|-----------------|
| I 期  | 2021年10月1日(金)~10月22日(金) | 入学金・学費・入学手続書類提出 |
| Ⅲ期   | 2022年2月25日(金)~3月18日(金)  | 入学金・学費・入学手続書類提出 |

## 18. 初年度納付金

| 入学金       | 授業料       | 教育充実費     | 合計        |
|-----------|-----------|-----------|-----------|
| 200,000 円 | 600,000 円 | 100,000 円 | 900,000 円 |

(1)入学金は初年度のみの納入となります。

(2)授業料、教育充実費は分割納入(2分割)が可能です。

(3)その他諸費として、学生教育研究災害傷害保険料及び個人賠償責任保険料等(約4,500円)が別途必要となります。

## 19. 入学金・授業料の減免制度等について

以下の「減免対象者」に該当する方は、入学金・授業料が減免されます。減免措置を申請する場合 は事前に本学入試センターに問合せの上、出願期間の前日までに必要書類を送付してください。

#### (1) 減免制度等の概要

|   | 制度名                      | 減免対象者                                               |                                                 | 減免•<br>給付内容            | 減免期間等                    |
|---|--------------------------|-----------------------------------------------------|-------------------------------------------------|------------------------|--------------------------|
| 1 | 地域連携特待生入学金<br>減免制度       | 赤穂市周辺地域の地方公共団体並び<br>に地方公営企業の教職員<br>(対象者の詳細について下記参照) |                                                 | 入学金全額<br>免除            | 入学時のみ                    |
| 2 | 赤穂市連携特待生制度               | 赤穂<br>(文                                            | 恵市の教職員<br>対象者の詳細について下記参照)                       | 授 業 料 の<br>1/2 を減額     | 入学より2年間<br>(長期履修の場合:3年間) |
| 3 | ③ 授業料減額特例制度              | A                                                   | 以下のいずれも満たす者<br>・関西福祉大学卒業生<br>・成績優秀者であると認められる者   | 授 業 料 の<br>1/2 を減額     | 入学より2年間<br>(長期履修の場合:3年間) |
|   |                          | ₿                                                   | 経済的な理由で年間学費の全額<br>負担が困難な者                       | 授 業 料 の<br>1/2 を減額     | 入学より2年間<br>(長期履修の場合:3年間) |
| 4 | 関西金光学園卒業生子女<br>特別奨学金給付制度 | 関西<br>(文                                            | 5金光学園卒業生の子女<br>対象者の詳細について下記参照)                  | 入学金の<br>1/2 相当額<br>を給付 | ※詳細については、<br>本学入試ヤンターへ   |
| 5 | 関西金光学園兄弟姉妹<br>特別奨学金給付制度  | 兄<br>よ<br>し<br>(文                                   | ら姉妹が関西金光学園に学生生徒<br>して在籍している方<br>対象者の詳細について下記参照) | 入学金の<br>1/2 相当額<br>を給付 | 問合せください。                 |

※ 関西福祉大学卒業生は、入学金を全額免除とします。

※ ①と②の重複申請が可能です。

※②、③について、減免期間中に休学した場合、休学した期間は減免期間に含みません。

①の対象者について

兵庫県西播地域(赤穂市、相生市、宍粟市、太子町、上郡町、佐用町)及び岡山県東備地域(備前市、瀬戸内市、赤磐市、和気町)の地方公共団体並びに地方公営企業の教職員のうち、保健師、 助産師、看護師、養護教諭の方(現職または、2022年4月1日採用内定の方)

#### ②の対象者について

赤穂市の教職員(地方公営企業の職員を含む)のうち、保健師、助産師、看護師、養護教諭の方 (現職または、2022年4月1日採用内定の方)

- ①・②の対象者で2022年4月1日採用内定の方について、内定が取り消された場合は入学金及び授業料の減額分をお支払いいただきます。
- ④・⑤の対象者について

関西金光学園とは、以下の学校を指します。

関西福祉大学、金光藤蔭高等学校、金光大阪高等学校、金光八尾高等学校、金光八尾中学校、 金光大阪中学校

- (2) 制度①~③に該当する方の申請方法
  - ・問合せ

本学入試センターに事前問合せをしてください。 必要書類は郵送にてお送りします。 下記、受付期間に必要書類を必着できるよう、早めの問合せをお願いします。 ·受付期間

必要書類を出願期間2週間前から出願期間開始前日までに必着するように郵送してください。封筒の表に「減免措置申請書(推薦状)在中」と朱書きし、必ず簡易書留速達郵便としてください。

•送付先

〒678-0255 兵庫県赤穂市新田 380-3 関西福祉大学 入試センター

· 通知等

審査結果については、合格発表時に WEB のマイページにてご確認ください。 不合格の場合、推薦状・申請書の返送はいたしません。

(3) 制度④・⑤の詳細については、本学入試センターに問合せください。

#### 20. 個人情報の取扱いについて

本学では、入学志願者より入手した個人情報の取り扱いを下記のとおりとさせていただきます。ご精読の上、 出願してください。

- (1)出願書類より入手した個人情報については、入学試験の出願受付作業から試験実施、合格発表から学籍 発行までの入学手続作業、その他本学が必要と判断した情報の提供を目的に利用します。
- (2)上記の利用目的に沿った業務を遂行するにあたり、機密保持契約を締結した業務委託業者に必要な範囲の個人情報を提供する場合があります。この場合は、委託先において不正な取扱いがなされないよう本学が監督し、安全管理に努めます。
- (3)個人を特定しない数値として処理した統計(出願者数、受験者数、合格者数、手続者数、辞退者数、倍率 など)については、パンフレット、ホームページ、受験雑誌などで公開させていただきます。

# Ⅱ. 一般入学試験

#### 1. 出願資格

入学時点において看護師、保健師、助産師、養護教諭(看護師免許を取得又は取得見込みであること)のいずれ かの免許を取得又は2022年3月31日までに取得見込みの者で、次の各号のいずれかに該当する者

- (1)大学を卒業した者、又は 2022 年 3 月 31 までに卒業見込みの者
- (2)大学改革支援・学位授与機構により学士の学位を授与された者、又は 2022 年 3 月 31 日までに授与される 見込みの者
- (3) 外国において、学校教育における16年の課程を修了した者、又は2022年3月31日までに修了見込みの者
- (4) 外国の学校が行う通信教育における授業科目をわが国において履修することにより当該外国の学校教育における16年の課程を修了した者、又は2022年3月31日までに修了見込みの者
- (5) 専修学校の専門課程(修業年限が4年以上であること、その他の文部科学大臣が定める基準を満たすものに限る)で文部科学大臣が別に指定するものを文部科学大臣が定める日以後に修了した者、又は2022年3月31日までに修了見込みの者
- (6) 文部科学大臣の指定した者(昭和28年2月7日文部省告示第5号)
- (7)その他本研究科において、個別の出願資格の事前審査により大学を卒業した者と同等以上の学力があると 認めた者で、2022年4月1日までに満22歳に達した者
- ※出願資格(7)により出願を希望する方は、出願前に出願資格の事前審査を受ける必要があります。本要項P.2 「11. 出願資格の事前審査」の手順にそって、審査を受けてください。

#### 2. 出願書類

| (1) | 入学志願票<br>【本学所定様式】         | WEB 出願画面に必要事項を入力し、出力したものを使用してください。<br>・住所の欄は、確実に連絡できる場所を記入してください。また出願後から合格発表<br>までの間に志願者本人の情報に変更が生じた場合は、すみやかに新しい住所、及<br>び連絡先電話番号を本学入試センターにお知らせください。 |
|-----|---------------------------|----------------------------------------------------------------------------------------------------|
| (2) | 研究業績等【本学所定様式】             | 研究業績(論文、学会発表、院内発表等)は写しを添付してください。(本要項 P.17)<br>※ <u>出願資格の事前審査を経て出願する方は、提出不要です</u> 。                                                                  |
| (3) | 成績証明書【出身学校等所定】            | 最終出身学校の学校長が作成、厳封したもので発行日から6ヵ月以内のもの。                                                                                                    |
| (4) | 卒業、修了(見込)証明書<br>【出身学校等所定】 | 最終出身学校の学校長が作成、厳封したもので発行日から6ヵ月以内のもの。<br>※ <u>出願資格の事前審査を経て出願する方は、提出不要です</u> 。                                                                         |
| (5) | 出願資格認定書の写し                | 本研究科が交付する出願資格認定書の写し。※出願資格の事前審査を経て出願する方のみ                                                                                                    |
| (6) | 志願理由書【本学所定様式】             | 本研究科博士前期課程を志願する理由について、本要項P. 18の様式によりA4サイズ<br>にパソコンで作成してください。                                                                                        |
| (7) | 研究計画書【本学所定様式】             | 入学後の研究テーマと研究計画の内容について、本要項P. 19の様式によりA4サイズ<br>にパソコンで作成してください。                                                                                        |
| (8) | 免許証の写し                    | 看護師、保健師、助産師、養護教諭免許のいずれかの中から取得しているもの                                                                                                    |

注意:婚姻等により証明書記載の氏名と現在の氏名が異なる場合は、戸籍抄本など、氏名の異動が確認できる公的書類を添付してください。 (2)(6)(7)の様式は、関西福祉大学ホームページまたは、WEB出願サイトからダウンロードすることができます。

<sup>※</sup>出願資格(3)~(5)による出願を希望する方は、必ず出願前に、本学入試センターまで事前照会してください。

### 3. 入学試験の内容及び選抜方法

(1)試験科目:英語、専門科目(看護一般)、面接

※英語の試験時間において、一般的な英和辞書1冊の持ち込みを許可します。医学専門辞書及び電子辞 書は不可。

※専門科目(看護一般):看護学全般の基礎知識を問う筆記試験

※面接(約30分間):大学院において学びたいこと、研究計画等を問う

英語、専門科目(看護一般)、面接の試験結果と出願書類(研究計画書、志願理由書等)の内容を総合的 に審査して選抜を行います。

(3)試験日・集合時刻・試験時間・試験科目及び配点

| 試験日                                             | 集合時刻 | 試験時間(予定)    | 試験科目       | 配点   |
|-------------------------------------------------|------|-------------|------------|------|
| I 期:2021 年 9 月 25 日(土)<br>Ⅱ期:2022 年 2 月 19 日(土) | 9:15 | 9:30~10:40  | 英語         | 50点  |
|                                                 |      | 11:00~12:10 | 専門科目(看護一般) | 100点 |
|                                                 |      | 13:00~      | 面接         | 50点  |

# Ⅲ. 社会人入学試験

# 1. 出願資格

次のA・Bの両条件を満たす者

- A. 看護師、保健師、助産師、養護教諭(看護師免許を取得又は取得見込みであること)のいずれかの免許を有し、入学時点で当該免許にかかわる3年以上の実務経験を有する者
- B. 次の各号のいずれかに該当する者
- (1)大学を卒業した者、又は 2022 年 3 月 31 日までに卒業見込みの者
- (2)大学改革支援・学位授与機構により学士の学位を授与された者、又は 2022 年 3 月 31 日までに授与される 見込みの者
- (3) 外国において、学校教育における16年の課程を修了した者、又は2022年3月31日までに修了見込みの者
- (4) 外国の学校が行う通信教育における授業科目をわが国において履修することにより当該外国の学校教育における16年の課程を修了した者、又は2022年3月31日までに修了見込みの者
- (5)専修学校の専門課程(修業年限が4年以上であること、その他の文部科学大臣が定める基準を満たすもの に限る)で文部科学大臣が別に指定するものを文部科学大臣が定める日以後に修了した者
- (6) 文部科学大臣の指定した者(昭和28年2月7日文部省告示第5号)
- (7)その他本研究科において、個別の出願資格の事前審査により大学を卒業した者と同等以上の学力があると 認めた者で、2022年4月1日までに満22歳に達した者

※出願資格(7)により出願を希望する方は、出願前に出願資格の事前審査を受ける必要があります。本要項P.2 「11. 出願資格の事前審査」の手順にそって、審査を受けてください。

※出願資格(3)~(5)による出願を希望する方は、必ず出願前に、本学入試センターまで事前照会してください。

#### 2. 出願書類

| (1) | 入学志願票<br>【本学所定様式】  | WEB 出願画面に必要事項を入力し、出力したものを使用してください。<br>・住所の欄は、確実に連絡できる場所を記入してください。また出願後から合格発表ま<br>での間に志願者本人の情報に変更が生じた場合は、すみやかに新しい住所、及び連<br>絡先電話番号を本学入試センターにお知らせください。 |
|-----|--------------------|----------------------------------------------------------------------------------------------------|
| (2) | 研究業績等【本学所定様式】      | 研究業績(論文、学会発表、院内発表等)は写しを添付してください。(本要項 P.17)<br>※出願資格の事前審査を経て出願する方は、提出不要です。                                                                           |
| (3) | 成績証明書<br>【出身学校等所定】 | 最終出身学校の学校長が作成、厳封したもので発行日から6ヵ月以内のもの。                                                                                                    |

<sup>(2)</sup> 選抜方法

| (4) | 卒業、修了(見込)証明書<br>【出身学校等所定】 | 最終出身学校の学校長が作成、厳封したもので発行日から6ヵ月以内のもの。<br>※出願資格の事前審査を経て出願する方は、提出不要です。 |
|-----|---------------------------|--------------------------------------------------------------------|
| (5) | 出願資格認定書の写し                | 本研究科が交付する出願資格認定書の写し<br>※出願資格の事前審査を経て出願する者のみ                        |
| (6) | 志願理由書<br>【本学所定様式】         | 本研究科博士前期課程を志願する理由について、本要項P. 18の様式によりA4サイズ<br>にパソコンで作成してください。       |
| (7) | 研究計画書<br>【本学所定様式】         | 入学後の研究テーマと研究計画の内容について、本要項P. 19の様式によりA4サイズ<br>にパソコンで作成してください。       |
| (8) | 免許証の写し                    | 看護師、保健師、助産師、養護教諭免許のいずれかの中から取得しているもの                                |

注意:婚姻等により証明書記載の氏名と現在の氏名が異なる場合は、戸籍抄本など、氏名の異動が確認できる公的書類を添付してください。 (2)(6)(7)の様式は、関西福祉大学ホームページまたは、WEB 出願サイトからダウンロードすることができます。

### 3. 入学試験の内容及び選抜方法

(1)試験科目:小論文、面接

※小論文:看護に関する知識及び考え方を問う課題について論述する

※面接(約30分間):大学院において学びたいこと、研究計画、看護学実践上の課題と大学院に入学後の 取り組み等を問う

(2) 選抜方法

小論文、面接の試験結果と出願書類(研究計画書、志願理由書等)の内容を総合的に審査して選抜を行います。 (3)試験日・集合時刻・試験時間・試験科目及び配点

| 試験日              | 集合時刻  | 試験時間(予定)    | 試験科目 | 配点   |
|------------------|-------|-------------|------|------|
| I期:2021年9月25日(土) | 10:45 | 11:00~12:10 | 小論文  | 100点 |
| Ⅱ期:2022年2月19日(土) |       | 13:00~      | 面接   | 100点 |

# Ⅳ. 社会人キャリア推薦入学試験

## 1. 出願資格

次のA・Bの両条件を満たす者

A. 看護師、保健師、助産師、養護教諭(看護師免許を取得又は取得見込みであること)のいずれかの免許を有し、保健・看護管理者等のキャリアを有する者で、所属機関・施設の長の推薦がある者

B. 次の各号のいずれかに該当する者

(1)大学を卒業した者、又は2022年3月31日までに卒業見込みの者

- (2)大学改革支援・学位授与機構により、学士の学位を授与された者、又は2022年3月31日までに授与される 見込みの者
- (3) 外国において、学校教育における16年の課程を修了した者、又は2022年3月31日までに修了見込みの者
- (4) 外国の学校が行う通信教育における授業科目をわが国において履修することにより当該外国の学校教育における16年の課程を修了した者、又は2022年3月31日までに修了見込みの者
- (5) 専修学校の専門課程(修業年限が4年以上であること、その他の文部科学大臣が定める基準を満たすもの に限る) で文部科学大臣が別に指定するものを文部科学大臣が定める日以後に修了した者
- (6) 文部科学大臣の指定した者(昭和28年2月7日文部省告示第5号)

(7)その他本研究科において、個別の出願資格の事前審査により大学を卒業した者と同等以上の学力があると認めた者 ※出願資格(7)により出願を希望する方は、出願前に出願資格の事前審査を受ける必要があります。本要項P.2

「11. 出願資格の事前審査」の手順にそって、審査を受けてください。 ※出願資格(3)~(5)による出願を希望する方は、必ず出願前に、本学入試センターまで事前照会してください。

## 2. 出願書類

| (1) | 入学志願票<br>【本学所定様式】         | WEB 出願画面に必要事項を入力し、出力したものを使用してください。<br>・住所の欄は、確実に連絡できる場所を記入してください。また出願後から合格発表ま<br>での間に志願者本人の情報に変更が生じた場合は、すみやかに新しい住所、及び連<br>絡先電話番号を本学入試センターにお知らせください。 |
|-----|---------------------------|----------------------------------------------------------------------------------------------------|
| (2) | 研究業績等【本学所定様式】             | 研究業績(論文、学会発表、院内発表等)は写しを添付してください。(本要項 P.17)<br>※出願資格の事前審査を経て出願する方は、提出不要です。                                                                           |
| (3) | 成績証明書<br>【出身学校等所定】        | 最終出身学校の学校長が作成、厳封したもので発行日から6ヵ月以内のもの。                                                                                                    |
| (4) | 卒業、修了(見込)証明書<br>【出身学校等所定】 | 最終出身学校の学校長が作成、厳封したもので発行日から6ヵ月以内のもの。<br>※出願資格の事前審査を経て出願する方は、提出不要です。                                                                                  |
| (5) | 出願資格認定書の写し                | 本研究科が交付する出願資格認定書の写し。※出願資格の事前審査を経て出願する者の<br>み                                                                                                    |
| (6) | 推薦書【本学所定様式】               | 所属機関・施設の長の推薦を得てください。<br>所属機関・施設等が厳封したものを提出してください。(本要項 P.21)                                                                                         |
| (7) | 志願理由書<br>【本学所定様式】         | 本研究科博士前期課程を志願する理由について、本要項P. 18の様式によりA4サイズ<br>にパソコンで作成してください。                                                                                        |
| (8) | 研究計画書<br>【本学所定様式】         | 入学後の研究テーマと研究計画の内容について、本要項P. 19の様式によりA4サイズ<br>にパソコンで作成してください。                                                                                        |
| (9) | 免許証の写し                    | 看護師、保健師、助産師、養護教諭免許のいずれかの中から取得しているもの                                                                                                    |

注意:婚姻等により証明書記載の氏名と現在の氏名が異なる場合は、戸籍抄本など、氏名の異動が確認できる公的書類を添付してください。 (2)(6)(7)(8)の様式は、関西福祉大学ホームページまたは、WEB 出願サイトからダウンロードすることができます。

# 3. 入学試験の内容及び選抜方法

(1)試験科目: 口頭試問

※口頭試問(約60分間): 志願者のこれまでの実務経験や研究内容、今後の研究計画などについての討 議を通して、看護に関する知識及び考え方を問う

(2) 選抜方法

口頭試問の試験結果と出願書類(研究計画書、志願理由書等)の内容を総合的に審査して選抜を行います。

(3)試験日・集合時刻・試験時間割・試験科目と配点

| 試験日                                  | 集合時刻 | 試験時間(予定) | 試験科目 | 配点    |
|--------------------------------------|------|----------|------|-------|
| I期:2021年9月25日(土)<br>Ⅱ期:2022年2月19日(土) | 9:15 | 9:30~    | 口頭試問 | 200 点 |

# V. 看護学研究科博士前期課程概要

## 1. 教育目標

本学の看護学研究科博士前期課程では、高度な専門知識を発展させ、看護の研究的視点をもつ看護実 践者であり、更に臨地での教育・指導ができる人材を育成することを目的としています。なお、本課程の修了 者は医療機関など看護実践機関や保健・福祉施設の看護管理者及び専門性の高い看護実践者、看護学教 育・指導者としての活躍が期待されます。

## 2. 教育課程の概要

看護学研究科博士前期課程では、看護の研究的視点をもつ専門性の高い看護実践者を育成します。 共通基盤科目は、実践看護学の基礎となる理論や知識、研究方法を修得するとともに、人間理解を深め、 根拠のある看護の知識に基づく技術を展開できるように、14科目を開講しています。その中で特に看護理論、 看護倫理、看護研究方法論 I、看護教育方法論の4科目から2科目を選択必修としています。

#### <開講科目と修了要件>

| 科目区分       | 授業科目の名称                                                                                                    | 単位数                                                                                                    | 単位修得要件                                                                                                    |  |
|------------|----------------------------------------------------------------------------------------------------|----------------------------------------------------------------------------------------------------|----------------------------------------------------------------------------------------------------|--|
| 共通基盤科目     | 看護理論<br>看護研究方法論 Ⅰ<br>看護研究方法論 Ⅱ<br>看護教育方法論<br>家族看護論<br>看護管理論<br>緩和ケア論<br>看護生涯学習論<br>障害者看護論<br>アドバンスドヘルスアセスメント<br>メンタルヘルスケア論<br>看護政策論<br>ケアコーディネーション論 | <ul> <li>2</li> <li>2</li> </ul> | 共通基盤科目のうち「看護理論」、「看護<br>倫理」、「看護研究方法論 I」、「看護教育<br>方法論」から2科目4単位以上を含めて、<br>共通基盤科目及び他の領域の特論から計<br>16単位以上を修得する。 |  |
| 専門科目       | 実践ケア看護学特論<br>実践ケア看護学演習<br>実践ケア看護学特別研究<br>地域・在宅看護学特論<br>地域・在宅看護学演習<br>地域・在宅看護学特別研究                                                                   | 2<br>4<br>8<br>2<br>4<br>8                                                                                                    | 専攻する領域の専門科目である特論2単<br>- 位、演習4単位、特別研究8単位の計14<br>単位を修得する。                                                   |  |
| 合計 30 単位以上 |                                                                                                    |                                                                                                    |                                                                                                    |  |
| 修了要件:所定    | の単位を修得し、修士論文の審査及                                                                                                    | び最終試験に合格                                                                                                    | しなければならない。                                                                                                |  |
|            | 学位又は称号                                                                                                    |                                                                                                    | 修士(看護学)                                                                                                   |  |

専門科目は、実践ケア看護学及び地域・在宅看護学の2領域で構成されており、専攻する領域の特論、演習及び特別研究を履修します。

実践ケア看護学領域では、人々の健康レベルと健康ニーズに対応した看護ケアを行うために、看護活動を 研究的に評価し、工夫し、改善し、改革する方法を学修します。

地域・在宅看護学領域では、人々の生活の場において、健康維持、疾病の発症予防・悪化予防する看護 活動を研究的に評価し、工夫し、改善し、改革する方法を学修します。

#### 【各領域の概要及び指導教員】

| 領域        | 概 要                                                                                                    | 指導教員(メールアドレス)                                                                                                    |
|-----------|----------------------------------------------------------------------------------------------------|----------------------------------------------------------------------------------------------------|
| 実践ケア看護学   | さまざまな発達段階にある個人・家族・集団の健康レベルに応じた<br>看護ケアの開発や看護介入の方略を追求する。また、医療チームを<br>構成する人々の現状分析を行い、課題を明らかにし、研究的に解決<br>方法を探究する。それらの看護実践過程の可視化や研究の過程を<br>修士論文として指導する。                                                                       | 教 授 川西千惠美 kawanishi@kusw.ac.jp教 授 掛田 崇寬 kakeda@kusw.ac.jp教 授 堀 理江 hori@kusw.ac.jp教 授 泊 祐子 tomari@kusw.ac.jp権教授 岡山 加奈 okayama@kusw.ac.jp准教授 福岡 泰子 fukuoka@kusw.ac.jp                              |
| 地域・ 在宅看護学 | 個人、家族、集団及び地域を対象に、潜在化している健康問題及<br>び療養中の健康問題について、ライフスタイルに応じたQQLを実現<br>し、健康生活及び療養生活を支援する方法について、論理的で倫理<br>的判断に基づいた高度な実践力を発揮できる知識や技術を探究す<br>る。そして多様化している疾患と少子高齢社会にともなう健康課題を<br>分析し、研究的に解決方法を検討し、より良い看護を実践する過程<br>を修士論文として指導する。 | <ul> <li>教授小西美智子 konishi@kusw.ac.jp</li> <li>教授 難波峰子 namba@kusw.ac.jp</li> <li>教授 今磯 純子 imaiso@kusw.ac.jp</li> <li>教授 原田 春美 harada@kusw.ac.jp</li> <li>准教授 濱西 誠司 hamanishi@kusw.ac.jp</li> </ul> |

※指導教員は2021年度担当教員です。2022年度は変更となる場合がありますが、P2「10.指導教員との事前相談」の指導教員として事前相談してください。

#### ■養護教諭専修免許状取得

養護教諭一種免許状を有する場合は、本課程において必要な科目を修得することにより、養護教諭専修 免許状を取得することができます。

■認定看護管理者受験資格

看護管理に関する内容で修士の学位を取得することにより、認定看護管理者の認定審査を受ける資格が 得られます。

#### 3. 履修・研究指導の方法

(1)指導教員は、学生の課題意識や修了後の進路に配慮して履修を指導します。

- (2)指導教員は、研究課題の決定、研究結果のまとめと発表、論文作成について、責任を持って指導します。
- (3)研究指導の実施に当たっては、学生個々人の臨床経験、修了後の進路を勘案しながら、学生の主体的な 学びに重点を置きます。

## 4. 社会人のための授業時間の配慮

社会人の方は、仕事との両立をはかれるように、指導教員と相談の上、平日の夜間や土曜日に授業を行い、 また特定の期間等に集中的な開講や教育・研究指導等を実施して、履修の配慮を行います。

## 5. 長期履修制度

職業を有している等の事情により、修業年限2年間を、3年間を限度として延長することができます。この場合の授業料は、2年間分となります。

<長期履修対象者>

長期履修対象者は、修業年限2年間で修了することが困難な者であって、次のいずれかに該当する者で、 研究科長が必要と認める者とします。希望される方は、入学後に所定の手続きを行ってください。

①職業を有し、就業している者(正規職員以外の者を含む)

②家事、育児、介護等に従事している者

③病気、海外留学その他やむを得ない事由があると認められる者

# VI.問い合わせ先

関西福祉大学 入試センター

〒678-0255 兵庫県赤穂市新田 380-3

TEL 0791-46-2500 (平日 9:00~18:00)

FAX 0791-46-2501

E-mail nyushi-info@kusw.ac.jp

\*

フリガナ

| 2022 年度 | 関西福祉大学大学院 | 看護学研究科博士前期課程 |
|---------|-----------|--------------|
|         |           |              |

# 出願資格審查申請書

| 写真貼付欄          |
|----------------|
| 1. 正面上半身脱帽、    |
| 背景無地のもので       |
| 3ヵ月以内撮影の       |
| もの             |
| 2. 縦 4cm×横 3cm |
| 3. 裏面に氏名を記     |
| 入後全面糊付         |
|                |
|                |

| 出願者氏名             |                   |       |    |       |              |                           | 性            | 別      | 2. 縦 4cm×横 3cm                                 |
|-------------------|-------------------|-------|----|-------|--------------|---------------------------|--------------|--------|------------------------------------------------|
| 生年月日              | 昭和<br>平成          |       | 年  | 月     | 日(           | 歳)                        | 男            | 女      | <ol> <li>3. 裏面に氏名を記</li> <li>入後全面糊付</li> </ol> |
| 現住所               | 〒(                |       | )  |       |              |                           | <u> </u>     |        |                                                |
| 電話番号              | (自宅)              | -     | _  | _     | (‡           | 隽帯)                       | —            | —      |                                                |
| 出願する<br>入試区分及び    | □ → 舟             | 股入学試  | 験  | 口社会ノ  | 人入学試験        | 険 □1                      | 社会人キ         | ャリア推薦  | 入学試験                                           |
| 希望領域<br>2を付してください | □実践               | 浅ケア看記 | 蒦学 | □地域   | ž•在宅看        | 護学                        |              |        |                                                |
|                   |                   |       |    |       | 学            | 歴                         |              |        |                                                |
| 年<br>年            | 月入学<br>月卒業        |       |    |       |              |                           |              |        |                                                |
| 年<br>年            | 月入学<br>月卒業        |       |    | 同     | JI           | 見る                        | <b>N</b>     |        |                                                |
| 年年                | 月入学<br>日本業        |       |    | 関西福   | <b>祉大学</b> ホ | -44-                      | <del>ک</del> |        |                                                |
| <br>在             | 月午末日入党            |       |    | または   |              | 出 <u>願サイ</u>  <br>+ + + + | 50           |        |                                                |
| 年                 | 月卒業               |       |    | 397   | C            | さまり。                      |              |        |                                                |
|                   |                   | I     |    |       | 免許•資         | 資格等                       |              |        |                                                |
| 年                 | F 月               |       |    |       |              |                           |              |        |                                                |
| 有                 | F 月               |       |    |       |              |                           |              |        |                                                |
| 年                 | F 月               |       |    |       |              |                           |              |        |                                                |
| 年                 | F 月               |       |    |       |              |                           |              |        |                                                |
|                   |                   |       |    |       | 職            | 歴                         |              |        |                                                |
| 在籍期               | 間                 |       | 杉  | 幾関・施設 | 比名           |                           | 職務           | 内容(具体) | 的に記入してください)                                    |
| 年                 | 月~<br>年 月         |       |    |       |              |                           |              |        |                                                |
| 年                 | 月 <b>~</b><br>年 月 |       |    |       |              |                           |              |        |                                                |
| 年                 | 月 <b>~</b><br>年 月 |       |    |       |              |                           |              |        |                                                |
| 年                 | 月~<br>年 月         |       |    |       |              |                           |              |        |                                                |

紙面に収まらない場合は、別紙添付してください。

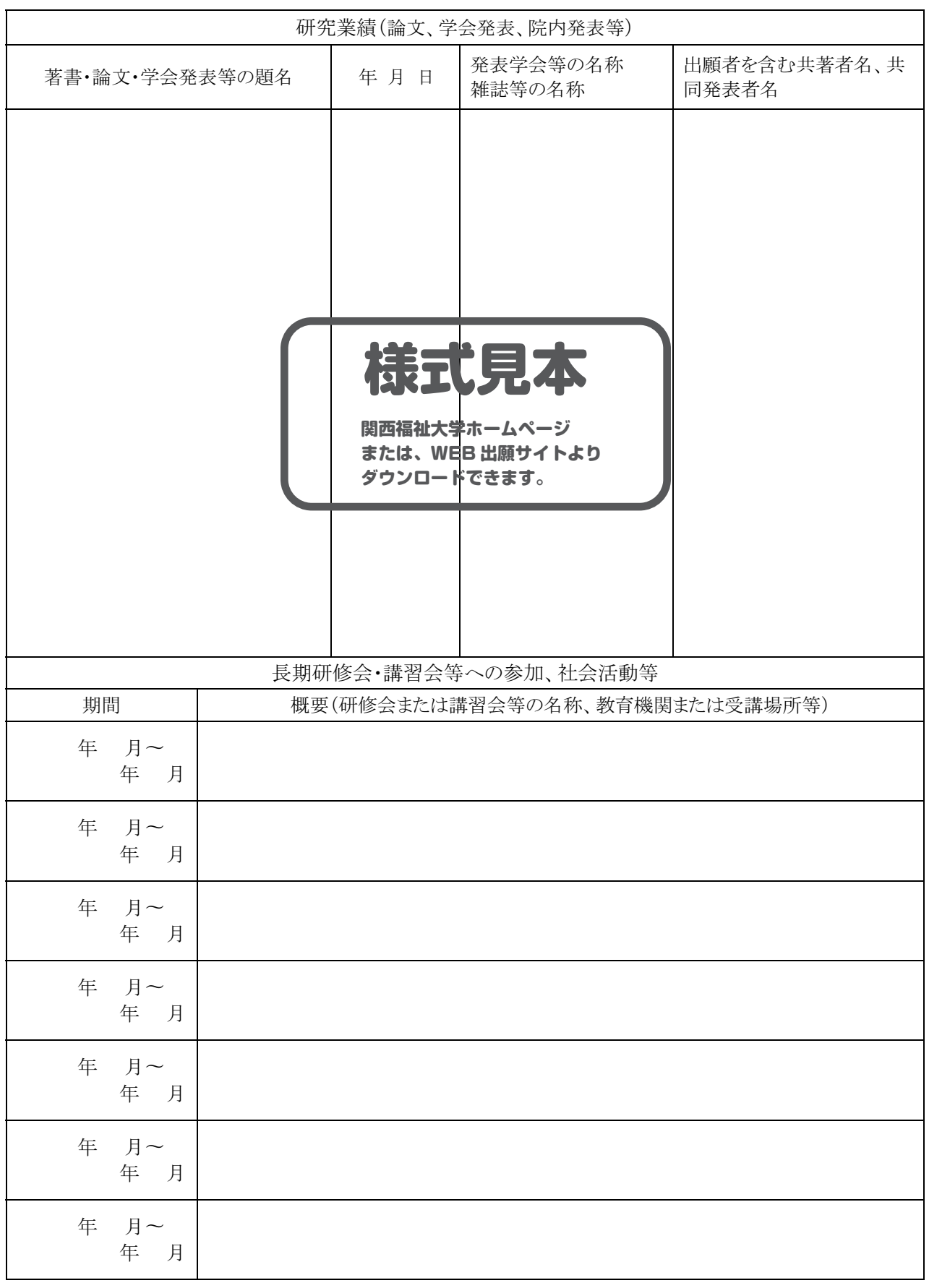

出願者氏名

研究業績(論文、学会発表、院内発表等)は写しを添付すること

2022 年度 関西福祉太学大学院 看護学研究科博士前期課程 入学試験

і

※は記入しないでください

# 研究業績等

出願者氏名

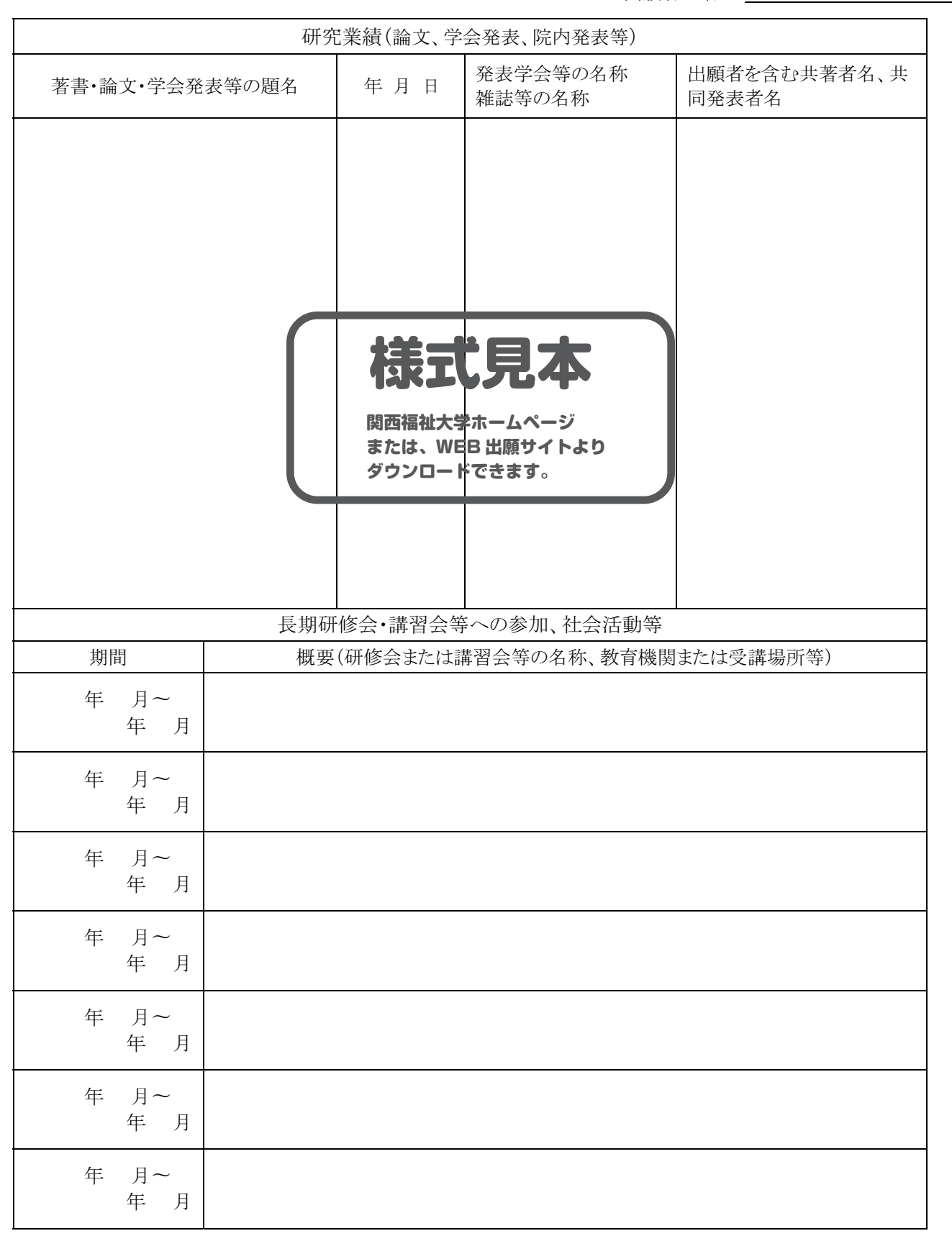

研究業績(論文、学会発表、院内発表等)は写しを添付すること

2022年度 関西福祉大学大学院 看護学研究科博士前期課程 入学試験

# 志願理由書

※は記入しないでください

| フリガナ   |                                |
|--------|--------------------------------|
| 氏名     | 受験番号                           |
| <本研究科博 | 士前期課程を志願する理由>                  |
|        |                                |
|        |                                |
|        |                                |
|        |                                |
|        | ( 志願理由書作成要領 )                  |
|        | 本様式によりA4サイズでパソコンにて作成のこと。       |
|        | (文字フォント明朝体 10~10.5 ポイント)       |
|        |                                |
|        |                                |
|        |                                |
|        | 「 様式見本 】                       |
|        | 関西福祉大学ホームページ                   |
|        | または、WEB 出願サイトより<br>ダウンロードできます。 |
|        |                                |
|        |                                |
|        |                                |
|        |                                |
|        |                                |
|        |                                |
|        |                                |
|        |                                |
|        |                                |
|        |                                |

2022 年度 関西福祉大学大学院 看護学研究科博士前期課程 入学試験

# 研究計画書

※は記入しないでください

| フリガナ    |      |                           |              | *    |
|---------|------|---------------------------|--------------|------|
| 氏名      |      |                           | 受験番号         |      |
| <研究テーマン | >    |                           |              |      |
|         |      |                           |              |      |
| <研究計画内% | Ž>   |                           |              |      |
|         |      |                           |              |      |
|         |      | 立立まれ                      |              |      |
|         | ,    | <b>妍</b> 允計画者作            | F成安領         |      |
|         | 本様式に | よりA4サイズでパ                 | ソコンにて作成の     | のこと。 |
|         |      | 字フォント明朝体 10               | ~10.5 ポイント)  |      |
|         |      |                           |              |      |
|         |      |                           |              |      |
|         | C    |                           |              |      |
|         |      | <b>禄</b> 式見               | 本            |      |
|         |      | 関西福祉大学ホーム^<br>または、WEB 出願サ | パージ          |      |
|         |      | ダウンロードできます                | 1 ra 9<br>ro |      |
|         |      |                           |              |      |
|         |      |                           |              |      |
|         |      |                           |              |      |
|         |      |                           |              |      |
|         |      |                           |              |      |
|         |      |                           |              |      |
|         |      |                           |              |      |
|         |      |                           |              |      |
|         |      |                           |              |      |
|         |      |                           |              |      |

# 2022 年度 関西福祉大学大学院 看護学研究科博士前期課程

# 社会人キャリア推薦入学試験 推薦書

※は記入しないでください

| フリガナ             |            | *      |
|------------------|------------|--------|
| 出願者氏名            | 受験番号       |        |
| <br><出願者を推薦する理由> |            |        |
|                  |            |        |
|                  |            |        |
|                  |            |        |
|                  |            |        |
|                  |            |        |
|                  |            |        |
|                  |            |        |
|                  |            |        |
|                  |            |        |
|                  |            |        |
|                  |            |        |
|                  |            |        |
|                  |            |        |
|                  |            |        |
|                  |            |        |
|                  |            |        |
|                  |            |        |
|                  |            |        |
|                  |            |        |
|                  |            |        |
|                  |            |        |
|                  | 1755 7-1-5 | rt - 4 |
| 川禹機関・施設の名称       | 職 位        | 氏 名    |
|                  |            | 印      |
|                  |            |        |

厳封でない場合は無効となります。

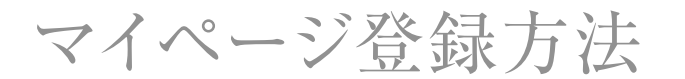

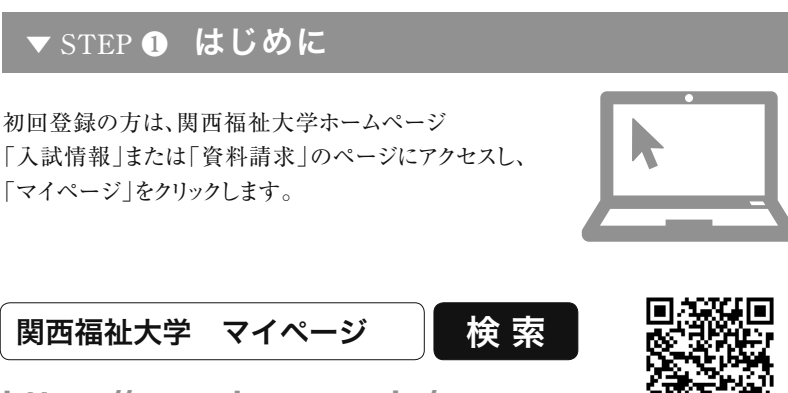

https://www.kusw.ac.jp/mypage

WEB出願登録やオープンキャンパスの予約にはマイページの登録が必要です。

### ▼ STEP ② 登録メール確認(仮登録)

メールアドレスを入力して「確認メールを送る」をクリック。 入力したメールアドレス宛に確認メールが届きます。

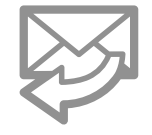

確認メールに記載されているURLをクリックして登録に進みます。 (受信から24時間以内にアクセスしてください)

#### ▼STEP ❸ 利用者情報の入力

メールに記載されているURLをクリックするとアカウントの新規登録画面に移動します。 必須項目を入力いただき「確認画面へ進む」をクリック。

#### パスワード半角英数字(混在)8文字以上で設定してください

パスワードは・オープンキャンパス予約 •WEB出願 •合否確認 •入学手続きの時にも必要となります。大切に保管してください。

| 登録メールアドレス メモ欄 |  |
|---------------|--|
| 登録パスワード メモ欄   |  |

#### ▼ STEP ④ 利用者登録完了

登録内容を確認し、内容が正しければ「登録する」ボタンをクリック。

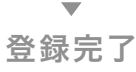

利用者情報で登録したメールアドレスとパスワードを入力し、 「マイページ」にログイン。

「オープンキャンパス予約」「WEB出願」を利用できます。